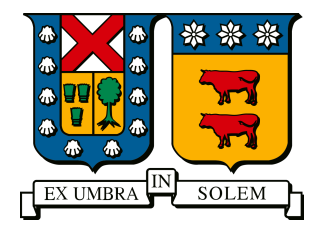

## Instalación de VM

## Octubre 28, 2023

## Informática

Mantener el requisito solicitado a disposición y revisar los recursos disponibles para determinar si es más conveniente crear una nueva máquina desde cero o utilizar una plantilla base con el fin de optimizar los recursos.

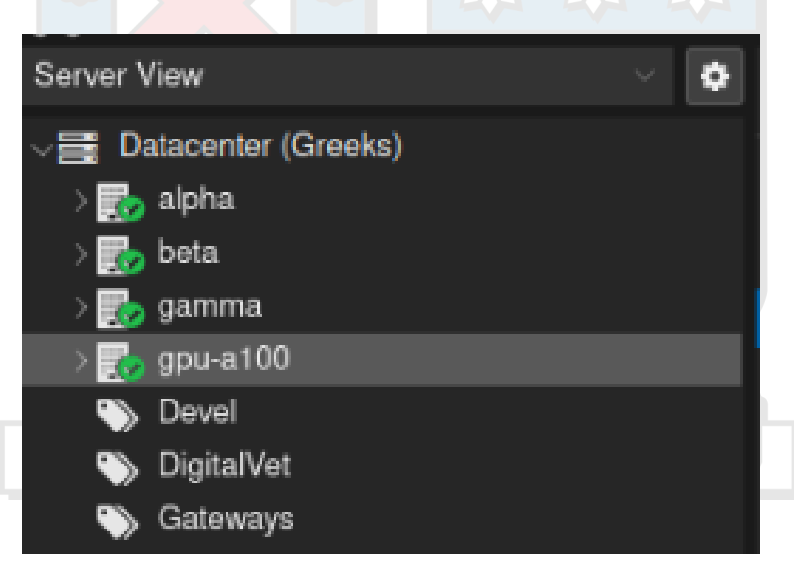

Figure 1: En primer lugar, seleccionamos el nodo en el que dese<br/>amos crear nuestra máquina virtual, en este caso, el nodo de informátic<br/>a ${\bf gpu-a100}$ 

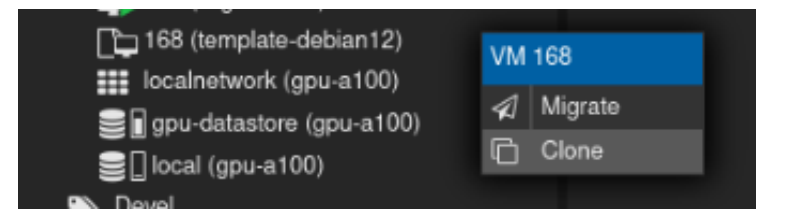

Figure 2: El segundo paso implica verificar la disponibilidad de una plantilla base que pueda ser clonada para nuestra máquina virtual. En esta situación, contamos con la plantilla **template-debian12**. A continuación, procederemos haciendo clic en la opción de clonar.

| Clone VM Template 168 |          |  |              |              |      |   |  |
|-----------------------|----------|--|--------------|--------------|------|---|--|
| Target node:          | gpu-a100 |  | Mode:        | Linked Clone |      |   |  |
| VM ID:                | Node ↑   |  | Memory usage | CPU usage    |      |   |  |
| Name:                 | alpha    |  | 52.2 %       | 1.4% of 48   |      |   |  |
| Resource Pool:        | beta     |  | 40.0 %       | 2.1% of 48   |      |   |  |
|                       | gamma    |  | 61.4 %       | 4.2% of 48   |      |   |  |
|                       | gpu-a100 |  | 26.4 %       | 1.1% of 32   |      |   |  |
|                       |          |  |              |              | 01   |   |  |
| O Help                |          |  |              |              | Cion | 9 |  |

Figure 3: En la sección **Target Node**, aseguramos que la máquina se esté creando en el nodo de informática **gpu-a100**.

| Clone VM Temp  | plate 168 |       |              |  |
|----------------|-----------|-------|--------------|--|
| Target node:   | gpu-a100  | Mode: | Linked Clone |  |
| VM ID:         | 172       |       |              |  |
| Name:          | Testeo    |       |              |  |
| Resource Pool: | Devel     |       |              |  |
|                |           |       |              |  |
| O Help         |           |       |              |  |

Figure 4: En el campo **Name**, proporcionamos un nombre para nuestra máquina virtual, y en el campo **Resource Pool**, asignamos la etiqueta designada por el administrador, que en este caso es **Devel**.

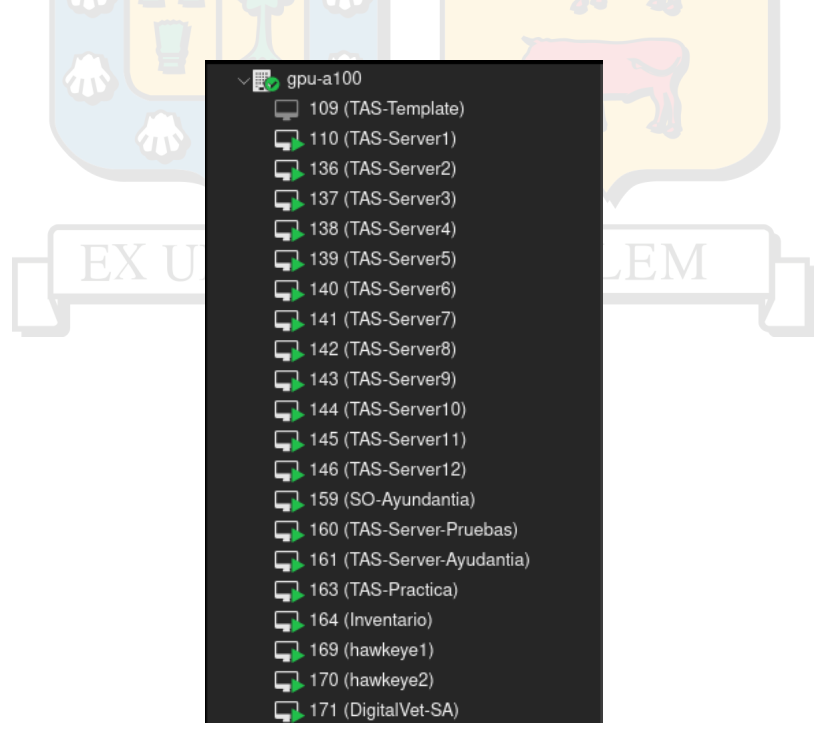

Figure 5: Comprobamos el éxito de la creación de nuestra máquina asegurándonos de encontrarla por el nombre asignado en el nodo de informática **gpu-a100**.

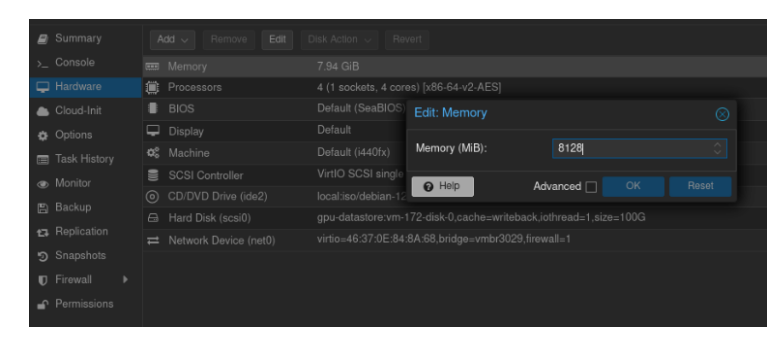

Figure 6: Luego, procederemos a asignar los recursos solicitados, que incluyen la CPU, la RAM y el disco.

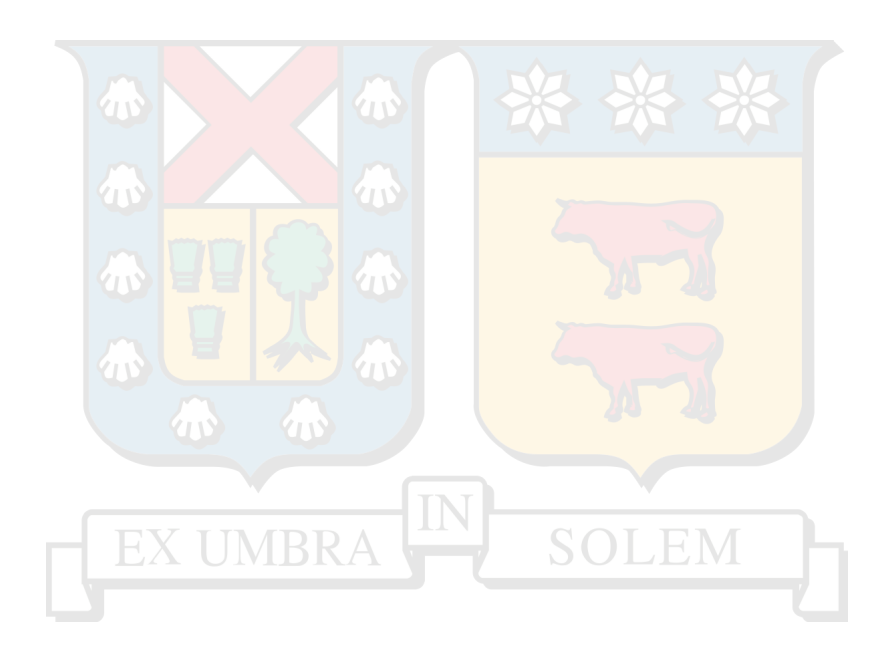